# Managing Purchase Orders

IRON MOUNTAIN CONNECT™

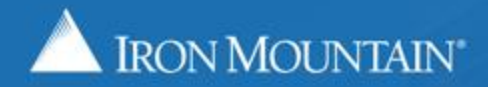

# **Table of Contents**

| Section                                      | Page |
|----------------------------------------------|------|
| Overview                                     | 3    |
| Creating a Purchase Order                    | 4    |
| Enter PO Details                             | 6    |
| Assign Organizations                         | 7    |
| Set Options                                  | 8    |
| Confirm & Finish                             | 9    |
| Viewing & Editing an Existing Purchase Order | 10   |
| Customizing the Purchase Order Grid Screen   | 14   |

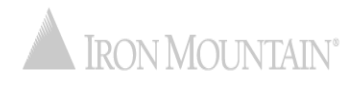

#### **Purchase Orders Overview**

Iron Mountain Connect Purchase Order Management enables you to create and manage purchase orders independently. Our wizard walks you through the process, step-by-step, to ensure that you have captured all required information.

Use this guide to learn how to:

- Create new purchase orders
- Replace existing purchase orders
- Search for and view existing purchase orders
- Customize the purchase order results screen

Please note that purchase order functionality is being built incrementally, and that functionality will grow in future releases.

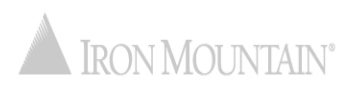

#### **Creating a Purchase Order**

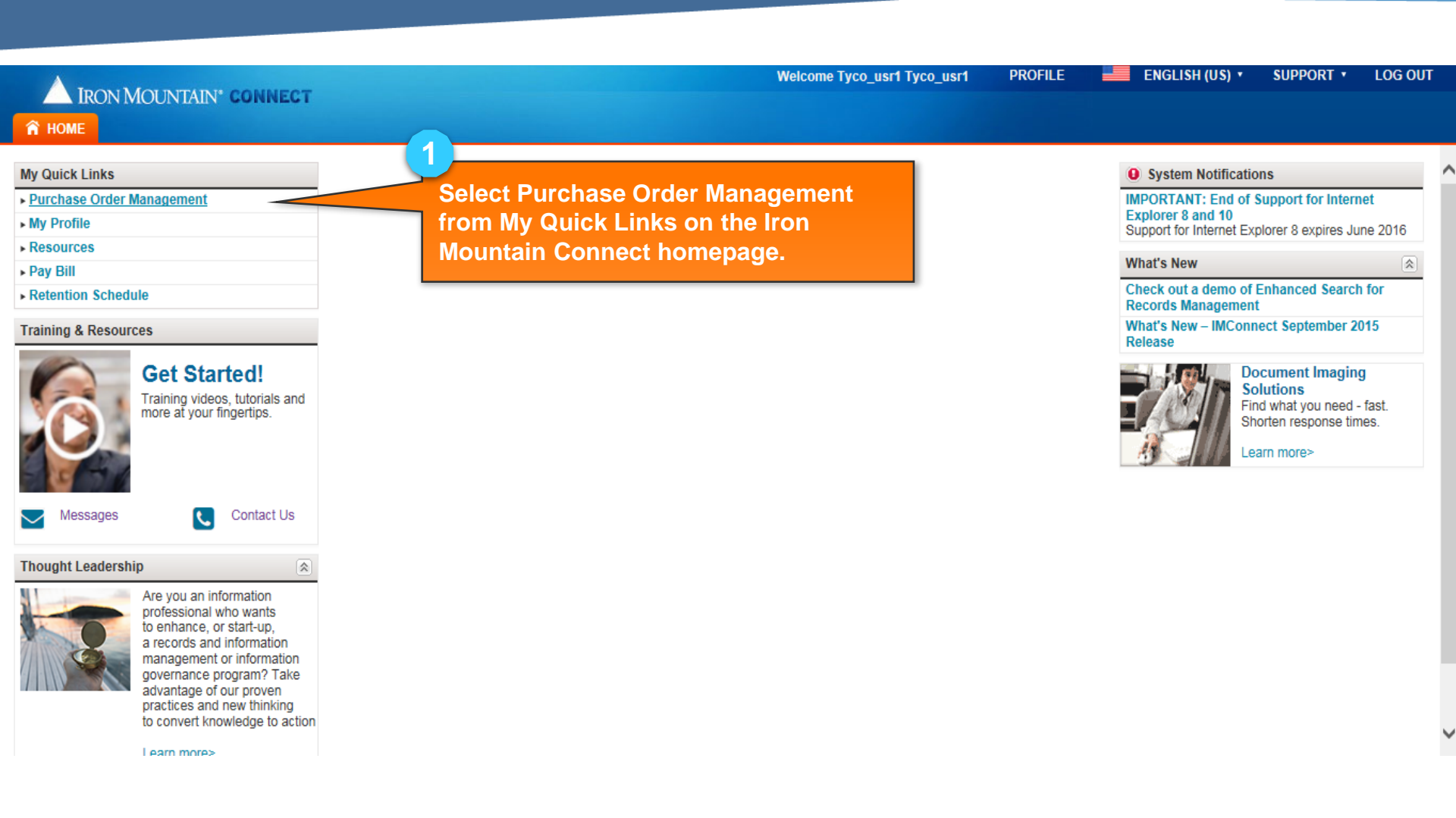

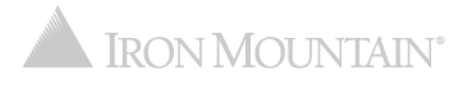

#### **Creating a Purchase Order**

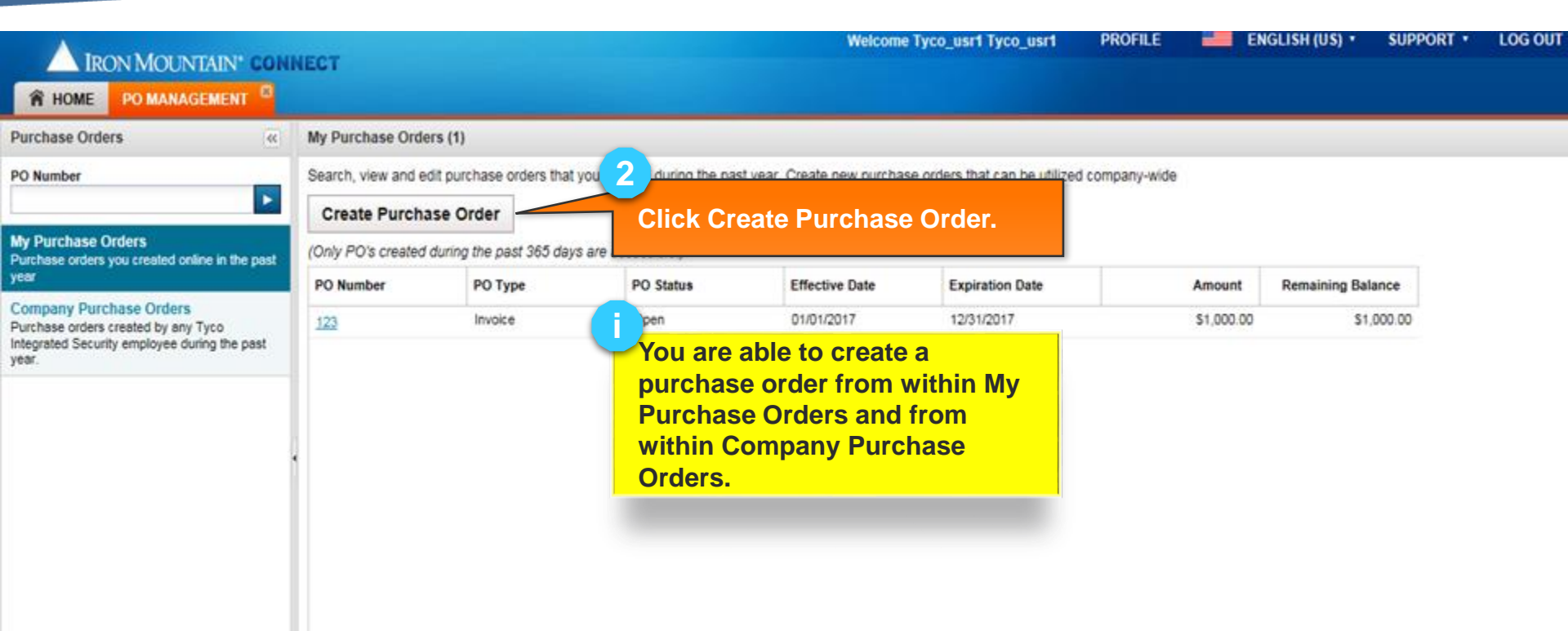

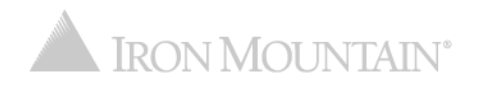

#### **Creating a Purchase Order: Enter PO Details**

| IRON MOUNTAIN*                                                                                                    | CONNECT                                                                |                                               |                  | Enter the purchase order details:                                                                                                    |
|----------------------------------------------------------------------------------------------------|------------------------------------------------------------------------|-----------------------------------------------|------------------|----------------------------------------------------------------------------------------------------|
| < Back Create Purchase Order                                                                                                    |                                                                        |                                               |                  |                                                                                                    |
| Purchase Order De                                                                                                    | etails                                                                 | Assign Organizations                          | $\rangle$        | Assign a Purchase Order Number that will be used                                                                                                    |
| Detailed information about this purchase       Cancel       Next >                                                                                                    | e order.                                                               |                                               | * Required field | spaces are not permitted.                                                                                                    |
| PO Type<br>Invoice<br>*Purchase Order Number<br>2017-1<br>*PO Amount                                                                                                    | User ID<br>Aon_usr1<br>PO Description<br>Office supplies: co           | ppier paper, toner, printer cartridges, pens, | folders          | Enter the total monetary amount allocated to the<br>PO. Click the 0.00 checkbox if the PO is open-<br>ended or if your organization does not use POs to<br>track monetary amounts. |
| 10000.00         Image: Constraint of the second second secon | S0.00 *Requestor Name<br>First Name:<br>Last Name:                     | Benjamin<br>Clark                             |                  | Select the time period the PO will be valid. Your selection determines which associated time period fields are required. Set the PO Period to Custom to                            |
| Effective Date<br>01/01/2017                                                                                                    | * Notification Co<br>Name:                                             | ntact 🔱                                       |                  | enter a timeframe not listed on the dropdown.<br>Current POs are candidates for replacement.                                                                                       |
| Expiration Date<br>12/31/2017                                                                                                    | Email:<br>lick Next to assig                                           | username@company.com                          |                  | Describe the purpose of the PO, which can include location, products and services.                                                                                                 |
| th<br>Th<br>yo<br>wi                                                                                                    | e purchase order.<br>he purchase order<br>bu complete the fi<br>izard. | r is not saved until<br>nal step in the       |                  | The Requestor Name and Contact Information defaults from your User Profile. Change this as necessary.                                                                              |

# **Creating a Purchase Order: Assign Organizations**

| IRON MOUNTAIN* CONNECT                            |                      | Welcome Aon_usr1 Aon_usr1                  | PROFILE    | ENGLISH (US) 🔹   | SUPPORT •  | LOG OU |
|---------------------------------------------------|----------------------|--------------------------------------------|------------|------------------|------------|--------|
| A HOME PO MANAGEMENT                              |                      |                                            |            |                  |            |        |
| < Back Create Purchase Order                      |                      | 5                                          |            |                  |            |        |
| Purchase Order Details                            | Assign Organizations | Assign customer IDs to t                   | he PO. Q   | Click to select  | one or mo  | ore    |
| Select customers to assign to this purchase order |                      | customer IDs that will uti                 | lize the l | PO. All custom   | er IDs tha | t      |
| < Purchase Order Details Cancel Next >            |                      | are part of your company                   | / display  |                  |            |        |
| Customer A                                        |                      | Note that you are not abl                  | e to sele  | ct customer ID   | s:         |        |
| CB411 [AON CONSULTING]                            |                      | <ul> <li>Associated with the sa</li> </ul> | ime PO r   | number           |            |        |
| CD592 [AON CONSULTING]                            |                      | Associated with a PO                       | with any   | overlap within   | the same   |        |
| CD611 [TWG INNOVATIVE SOLUTIONS]                  |                      | date range                                 |            |                  |            |        |
| CL129 [AON FINANCIAL SERVICES GROUP, 0124]        |                      | <ul> <li>Inactive status</li> </ul>        |            |                  |            |        |
| CL157 [AON RISK SERVICES, INC. 0129]              |                      |                                            |            |                  |            |        |
| CW627 [ROLLINS HUDIG HALL]                        |                      | 6                                          |            |                  |            | _      |
| D3801 [AON RISK SERVICES 3H]                      |                      | <b>Y</b>                                   |            |                  |            |        |
| D6287 [AON BENFIELD INC.]                         |                      | Click Next to select the o                 | options t  | hat apply to the | is PO.     |        |
| D6732 [AON RISK SERVICES]                         |                      | The number of order is no                  | 4          |                  | lete the   |        |
| D7632 [AON BENFIELD FAC, INC.]                    |                      | The purchase order is no                   | ot saved   | until you comp   | lete the   |        |
| D8171 [AON]                                       |                      | inal step in the wizard.                   |            |                  |            |        |
| D931 [AON]                                        |                      |                                            |            |                  |            |        |
| D933 [AON]                                        |                      |                                            |            |                  |            |        |
| D992 [AON CONSULTING]                             |                      |                                            |            |                  |            |        |

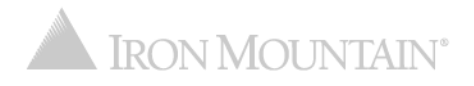

# **Creating a Purchase Order: Assign Organizations**

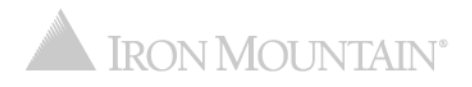

#### **Creating a Purchase Order: Set Options**

| RON MOUNTAIN <sup>®</sup> CONNECT |                                       |              |
|-----------------------------------|---------------------------------------|--------------|
| Back Create Purchase Order        |                                       |              |
| Purchase Order Details            | Assign Organizations                  | Select Optic |
| Cancel Next >                     |                                       |              |
| ustomer                           | Split Evenly Allocated Amount: \$10,0 | 00.00 (USD)  |
| 107S [AON CONSULTING, INC.]       |                                       | 2000         |
| B411 [AON CONSULTING]             |                                       | 1575         |
| D611 [TWG INNOVATIVE SOLUTIONS]   |                                       | 6425         |

Set the PO allocation amounts:

PROFILE

Welcome Aon\_usr1 Aon\_

9

 If this PO is for a single customer, the Allocated Amount defaults from the Amount in the PO Details step. To update it, use the back buttons to return to the PO Details screen.

ENGLISH (US) 🔹

SUPPORT \*

LOG OUT

- If this PO applies to more than one customer:
  - Enter an amount for each customer. The total amount must equal the Allocated Amount.
  - Click Split Evenly to evenly distribute the money allocated to the PO between the customers.

Click Next to confirm the information and options on the PO.

The purchase order is not saved until you complete the final step in the wizard.

#### Creating a Purchase Order: Confirm & Finish

| IRON MOUNTAIN* CONNECT                                                                                                    | Welcome Tyco_usr1 Tyco_                                                                                                    | usr1 PROFILE 🛁 ENGLISH (US) + SUPPORT + LOG OU                                                                                                    |
|----------------------------------------------------------------------------------------------------|----------------------------------------------------------------------------------------------------|----------------------------------------------------------------------------------------------------|
| < Back Create Purchase Order                                                                                                    | 10                                                                                                    |                                                                                                    |
| Purchase Order Details Review the purchase order summary, then click Finish to create the purchase or Are you sure you want to create purchase order 2017-11 Click Finish to acknowledge and agree to the purchase order allocatio Click Finish to acknowledge and agree to the purchase order allocatio | Assign Organizations<br>rder.<br>?<br>ms and options shown below and to create the purchase order.<br>This is not option to and modify the purchase order. | eview and confirm that the information<br>ntered on the PO is correct, then click<br>nish. Once the PO is created, you are<br>ble to search and view it from the Search                                                                                       |
| < PO Details Cancel Finish PO DETAILS                                                                                                    |                                                                                                    | esults screen.                                                                                                    |
| PO Type<br>Invoice // /////////////////////////////////                                                                                                    | User ID<br>Aon_usr1<br>PO Description<br>Office supplies: copier paper, toner, printer cartridges, pens, folders<br>Requestor Name<br>Benjamin Clark       | you need to correct information on the<br>O, click the <po back="" button="" details="" to<br="">eturn to the previous step in the wizard.<br/>Fontinue to click back buttons to<br/>avigate to the appropriate wizard step<br/>and make the correction.</po> |
| Customer<br>[5107S] AON CONSULTING, INC.<br>[CB411] AON CONSULTING<br>[CD611] TWG INNOVATIVE SOLUTIONS<br>Total:                                                                                                    | Allocated Amount (USD) (2,000.00<br>\$1,575.00<br>\$6,425.00<br>\$10,000.00                                                                                |                                                                                                    |

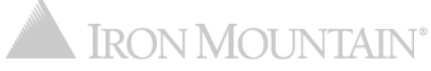

| Purchase Orders                                                                                                    | Company Purchase O      | rders (11)           |                             |                           |                                   |             |                   |  |
|----------------------------------------------------------------------------------------------------|-------------------------|----------------------|-----------------------------|---------------------------|-----------------------------------|-------------|-------------------|--|
| PO Number                                                                                                    | Search and view purcha  | ase orders that you  | created during the past yea | r. Create new purchase or | ders that can be utilized company | y-wide      |                   |  |
| ▶                                                                                                    | Create Purchase         | Order                |                             |                           |                                   |             |                   |  |
| Vy Purchase Orders<br>Purchase orders you created online in the past                                                    | (Only PO's created duri | ing the past 365 day | s are accessible.)          |                           |                                   |             |                   |  |
| ear                                                                                                    | PO Number               | PO Type              | PO Status                   | Effective Date            | Expiration Date                   | Amount      | Remaining Balance |  |
| Company Purchase Orders<br>Purchase orders created by any Aon Enterprise<br>Program - US employee during the past year. | M00041000024051         | Invoice              | Open                        | 12/13/2016                |                                   | \$0.00      | \$0.00            |  |
|                                                                                                    | K002910000012017        | Invoice              | Open                        | 12/01/2016                | 12/31/2017                        | \$0.00      | \$0.00            |  |
|                                                                                                    | K04011000019781         | Invoice              | Open                        | 10/01/2016                | 12/31/2017                        | \$10,598.91 | \$10,598.91       |  |
|                                                                                                    | M00041000016578         | Invoice              | Open                        | 09/16/2016                |                                   | \$422.10    | \$176.66          |  |
|                                                                                                    | M00181000016498         | Invoic               | Open                        | 09/01/2016                | 12/31/2017                        | \$10,000.00 | \$9,736.40        |  |
|                                                                                                    | K00871000017080         | Invoice              | Open                        | 06/31/2016                | 06/31/2017                        | \$2,400.00  | \$1,718.55        |  |
|                                                                                                    | M00101000013966         | Invoice              | Open                        | 08/01/2016                | 08/31/2017                        | \$18,000.00 | \$11,983.94       |  |

Search for an existing PO:

- To search for a specific PO, type the full PO Number into the PO Number search field.
- To search for a PO that you created, click My Purchase Orders.
- To search for a company PO, click Company Purchase Orders. Company POs include POs that you created.

Click the PO Number link to open an existing PO.

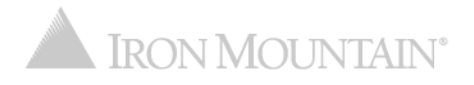

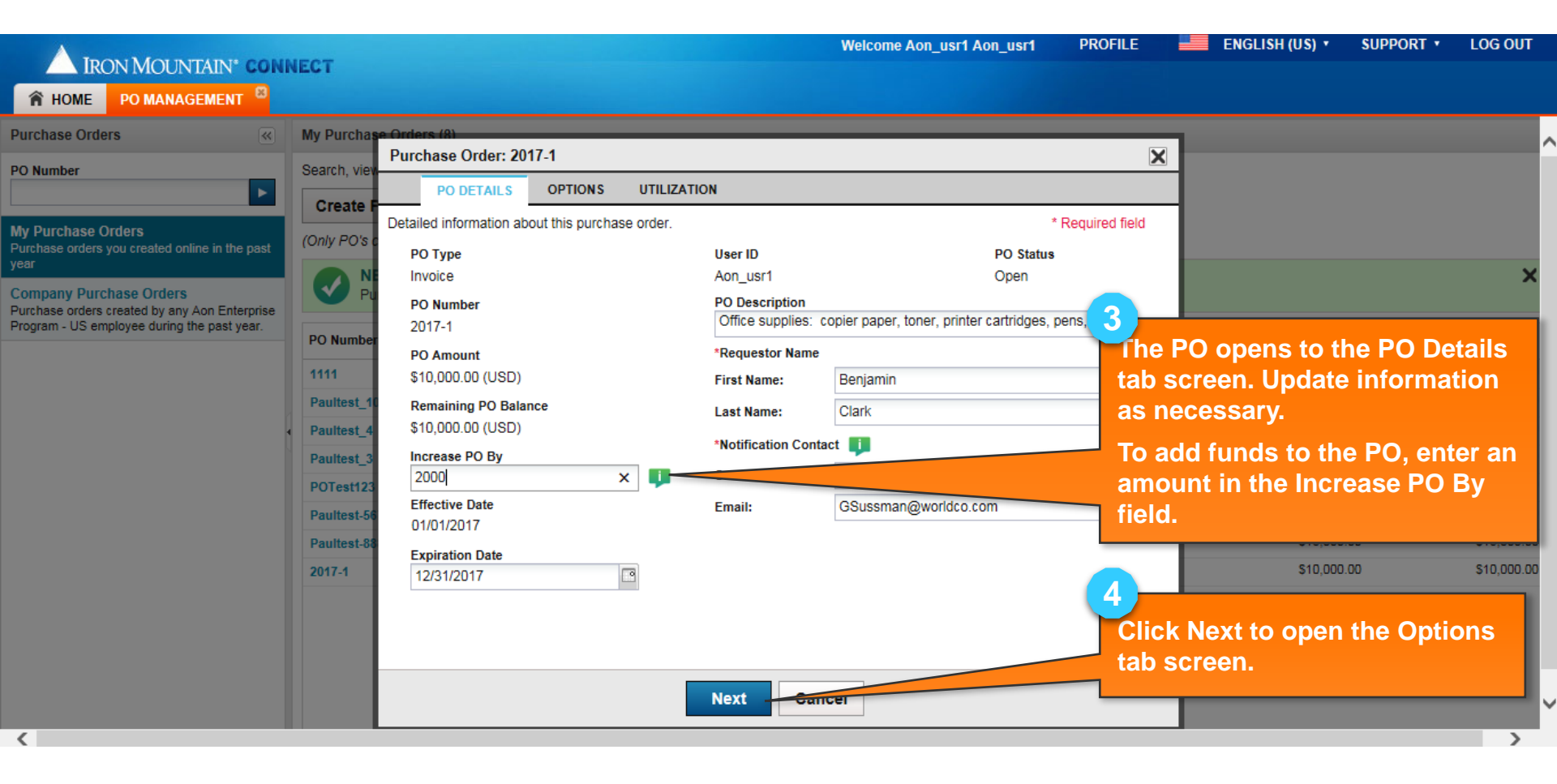

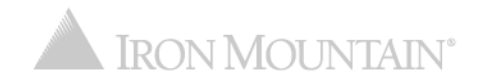

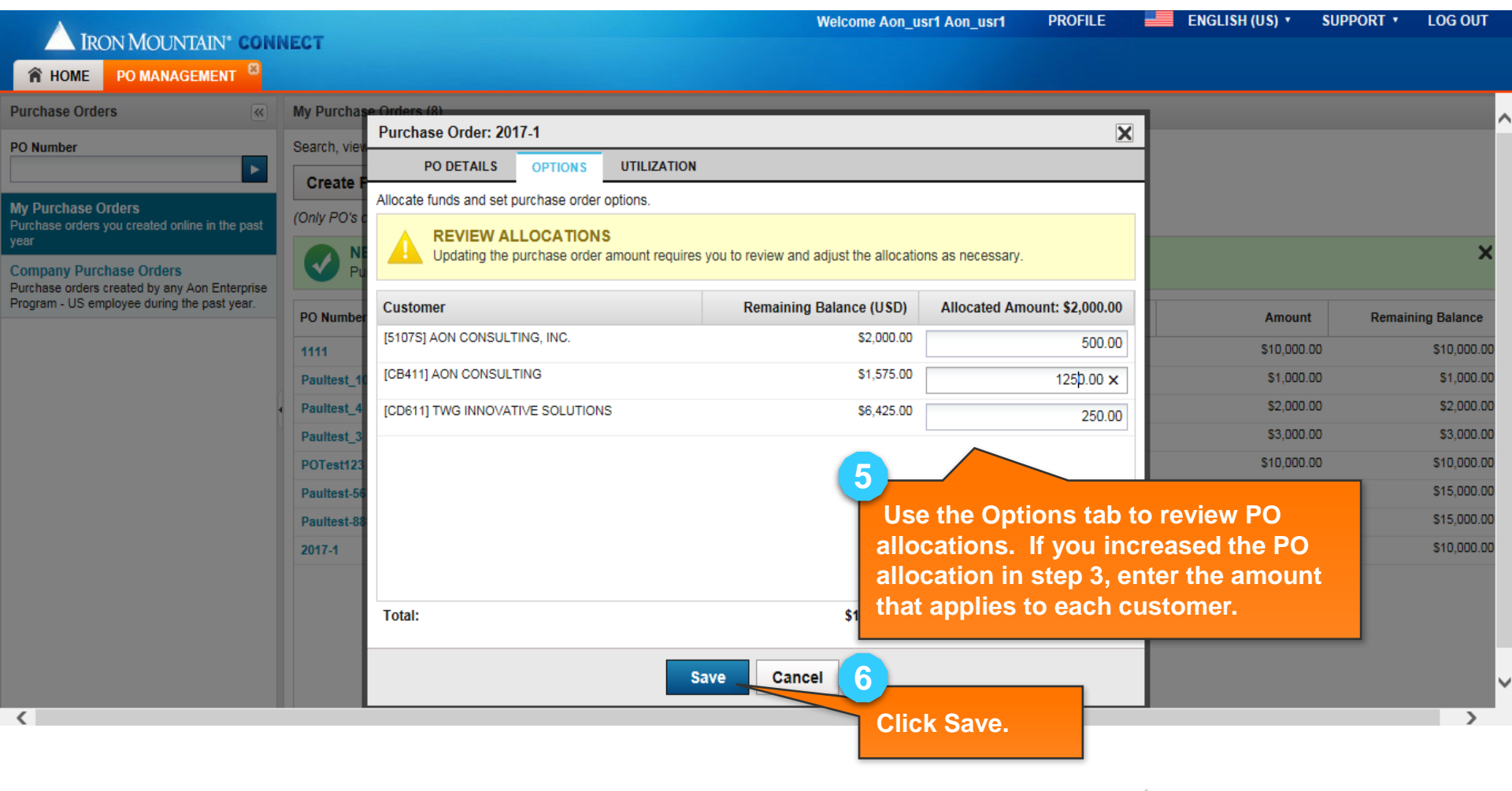

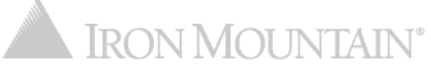

| IRON MOUNTAIN* CON                             | NECT         |                            |                                                                                       | Welcome Aon_usr1 A                                  | on_usr1 PROFILE             | ENGLISH (US) 🔹 SU | PPORT • LOG OUT   |
|------------------------------------------------|--------------|----------------------------|---------------------------------------------------------------------------------------|-----------------------------------------------------|-----------------------------|-------------------|-------------------|
| A HOME PO MANAGEMENT                           |              |                            |                                                                                       |                                                     |                             |                   |                   |
| Purchase Orders                                | My Purcha    | se Orders (8)              |                                                                                       |                                                     |                             |                   | ,                 |
| PO Number                                      | Search, view | Purchase Order: 2          | 017-1                                                                                 |                                                     | ×                           |                   |                   |
| ►                                              | Create       | PO DETAILS                 | OPTIONS UTILIZATION                                                                   |                                                     |                             |                   |                   |
| My Purchase Orders                             |              | Review the invoices a      | applied to this purchase order.                                                       |                                                     | Click the Util              | ization tab to re | view              |
| Purchase orders you created online in the past | (Only PO's   | PO Number                  | РО Туре                                                                               | PO Amount                                           | invoices appl               | ied to the PO, so | orted by          |
| Compone Durchase Orders                        |              | 2017-1                     | Invoice                                                                               | \$10,000.00                                         | customer.                   |                   | ×                 |
| Purchase orders created by any Aon Enterprise  | P            | PO Status                  | Effective Date                                                                        | Expiration Date                                     |                             |                   |                   |
| Program - US employee during the past year.    | PO Numbe     | Open                       | 01/01/2017                                                                            | 12/31/2017                                          |                             | Amount            | Remaining Balance |
|                                                | 4444         | PO Description: C          | office supplies: copier paper, toner, printer                                         | cartridges, pens, folders                           |                             | \$10,000,00       | \$10,000,00       |
|                                                | Doultost 4   | ALLOCATIONS                |                                                                                       |                                                     |                             | \$1,000,00        | \$1,000,00        |
|                                                | Paultest_1   | Note: Remaining PO         | Balance and Remaining Allocated Balance<br>maining Allocated Balance includes invoice | e may differ; Remaining PO Baland<br>d charges only | ce includes charges pending | \$2,000,00        | \$2,000,00        |
|                                                | Paultest_4   |                            | naming / nocated Balance melades molec                                                | a charges only.                                     |                             | \$2,000.00        | \$2,000.00        |
|                                                | Paultest_3   | Customer<br>51078 (AON COL |                                                                                       | Allocated Amount                                    | Remaining Allocated Bal.    | \$5,000.00        | \$3,000.00        |
|                                                | POTest123    | 51073 (AON CO              | NSUETING, INC.]                                                                       | \$2,500.00                                          | \$2,000.00                  | 510,000.00        | \$10,000.00       |
|                                                | Paultest-56  | Customer                   |                                                                                       | Allocated Amount                                    | Remaining Allocated Bal.    | \$15,000.00       | \$15,000.00       |
|                                                | Paultest-88  | CB411 [AON CO              | NSULTING]                                                                             | \$2,825.00                                          | \$1,575.00                  | \$15,000.00       | \$15,000.00       |
|                                                | 2017-1       | Customer                   |                                                                                       | Allocated Amount                                    | Remaining Allocated Bal.    | \$10,000.00       | \$10,000.00       |
|                                                |              | CD611 [TWG INI             | NOVATIVE SOLUTIONS]                                                                   | \$6,675.00                                          | \$6,425.00                  |                   |                   |
|                                                |              |                            |                                                                                       | (                                                   | 8                           |                   |                   |
|                                                |              |                            |                                                                                       |                                                     |                             |                   |                   |
|                                                |              |                            | Save                                                                                  |                                                     | If you have m               | ade changes on    | the PO            |
|                                                |              |                            | Save                                                                                  | Guilder                                             | Details or Op               | tions tab that vo | u have            |
| <                                              |              |                            |                                                                                       |                                                     | not vet saved               | click Save        | >                 |
|                                                |              |                            |                                                                                       |                                                     | not yet barea               |                   |                   |
|                                                |              |                            |                                                                                       |                                                     |                             |                   |                   |

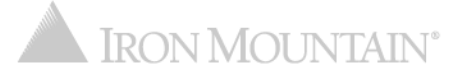

#### **Customizing the Purchase Order Grid Screen**

| IRON MOUNTAIN* COL         IRON MOUNTAIN* COL         HOME       PO MANAGEMENT         Purchase Orders       Image: Colored state         PO Number       Image: Colored state | ENLARG<br>Click to<br>more res<br>reset the | E THE SCR<br>hide the Se<br>sults. Click<br>display. | REEN<br>arch bar and o<br>a second tim | display<br>e to | CHANGE CO<br>Position you<br>column, the<br>to the approx | OLUMN SIZE<br>Ur cursor ov<br>n click and oppriate width | SUPPORT<br>er the edge of th<br>drag the column |  |
|----------------------------------------------------------------------------------------------------|---------------------------------------------|------------------------------------------------------|----------------------------------------|-----------------|-----------------------------------------------------------|----------------------------------------------------------|-------------------------------------------------|--|
| My Purchase Orders<br>Purchase orders you created online in the past                                                                                                    | (Only PO's created o                        | luring the past 365 day                              | s are accessible.)                     |                 |                                                           |                                                          |                                                 |  |
| year                                                                                                    | PO Number                                   | PO Type                                              | PO Status                              | Effective Date  | Expiration Date                                           | Amount                                                   | Remaining Balance                               |  |
| Company Purchase Orders<br>Purchase orders created by any Aon Enterprise                                                                                                    | POTest123                                   | Invoice                                              | Open                                   | 05/01/2017      | 05/31/2017                                                | \$10,000.00                                              | \$10,000.00                                     |  |
| Program - US employee during the past year.                                                                                                    | Paultest-5678                               | Invoice                                              | Open                                   | 04/01/2017      | 06/30/2017                                                | \$15,000.00                                              | \$15,000.00                                     |  |
|                                                                                                    | Paultest-58888                              | Invoice                                              | Open                                   | 04/01/2017      | 06/30/2017                                                | \$15,000.00                                              | \$15,000.00                                     |  |
|                                                                                                    | 2017-1                                      | Invoice                                              | Open                                   | 01/01/2017      | 12/31/2017                                                | \$10,000.00                                              | \$10,000.00                                     |  |
|                                                                                                    |                                             |                                                      |                                        |                 |                                                           |                                                          |                                                 |  |

#### **RE-ORDER COLUMNS**

Left click on a column header to select, then drag and drop the column in a different position on the grid.

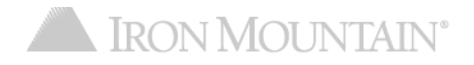

#### **Customizing the Purchase Order Grid Screen**

| IT HOME POMANAUCHENT                                                   |                                                              |                        |                            |                          |                                |             |                   |  |  |  |
|------------------------------------------------------------------------|--------------------------------------------------------------|------------------------|----------------------------|--------------------------|--------------------------------|-------------|-------------------|--|--|--|
| rchase Orders                                                          | Company Purchase Order                                       | rs (12)                |                            |                          |                                |             |                   |  |  |  |
| Number                                                                 | Search and view purchase                                     | orders that you create | ed during the past year. C | reate new purchase order | s that can be utilized company | -wide       |                   |  |  |  |
| V1/-1                                                                  | Create Purchase Or                                           | Create Purchase Order  |                            |                          |                                |             |                   |  |  |  |
| ly Purchase Orders<br>urchase orders you created online in the past    | (Only PO's created during the past 365 days are accessible.) |                        |                            |                          |                                |             |                   |  |  |  |
| ear                                                                    | PO Number 1                                                  | PO Type                | + PO Status                | Effective Date           | Expiration Date                | Amount      | Remaining Balance |  |  |  |
| ompany Purchase Orders<br>urchase orders created by any Aon Enterprise | POTest123                                                    | Invoice                | Sort Ascending             | 05/01/2017               | 05/31/2017                     | \$10,000.00 | \$10,000.00       |  |  |  |
| rogram - US employee during the past year.                             | Paultest-5678                                                | Invoice                | Sort Descending            | 04/01/2017               | 06/30/2017                     | \$15,000.00 | \$15,000.00       |  |  |  |
| i i i i i i i i i i i i i i i i i i i                                  | Paultest-88895                                               |                        | Columns                    | PO Number                | 06/30/2017                     | \$15,000.00 | \$15,000.00       |  |  |  |
|                                                                        |                                                              |                        | Open                       | PO Type                  | 12/31/2017                     | \$10,000.00 | \$10,000.00       |  |  |  |
| SORT RESULTS                                                           | SORT RESULTS                                                 |                        | Open                       | PO Status                | 12/31/2017                     | \$12,151.76 | \$12,151.76       |  |  |  |
| Hover over the right                                                   | it edge of the co                                            | olumn                  | Open                       | Effective Date           |                                | \$0.00      | \$0.00            |  |  |  |
| you wish to sort, th                                                   | nen select Sort                                              |                        | Open                       | Open Expiration Date     | 12/31/2017                     | \$0.00      | \$0.00            |  |  |  |
| Ascending or Sort                                                      | Descending.                                                  |                        | Ones                       |                          | 12/31/2017                     | \$10,598.91 | \$10,598.91       |  |  |  |
|                                                                        | discrition solutions                                         |                        | Open                       | Remaining Balance        |                                | \$422.10    | \$176.66          |  |  |  |
|                                                                        | M00181000016498                                              |                        | Open                       | Print On Invoice         | 12/31/2017                     | \$10,000.00 | \$9,736.40        |  |  |  |
|                                                                        |                                                              | 4                      | Open                       | 08/31/2016               | 08/31/2017                     | \$2,400.00  | \$1,718.55        |  |  |  |
| CHANGE WHICH COLUMNS DISPLAY                                           |                                                              |                        | Open                       | 08/01/2016               | 06/31/2017                     | \$18,000.00 | \$11,983.94       |  |  |  |